## How to save your images in CellSense or VS desk top from .vsi directly to .tiff but still keep res above 300dpi?

- Workflow:
- a. First, in CellSens or VS desktop/VS ASW, process "copy display image".
- b. Then, paste this copied display image in Fiji ImageJ (don't use Paint to paste as its default export resolution is only 96 dpi)
- Advantages of this method:
- a. Much faster than using the Converter plugin in VS Desktop
- b. The resolution of the resultant .tiff images can achieve over 300 dpi and therefore good enough for publishing
- c. Can process zoomed .vsi images

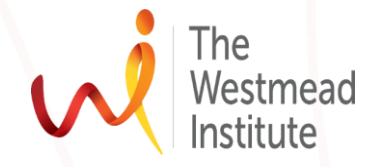

# Step-wise how-to instruction Open up your .vsi image in Cellsens or VS Desktop. Zoom in if needed. You can control zoom in by adjusting the factor bar as shown in the circle

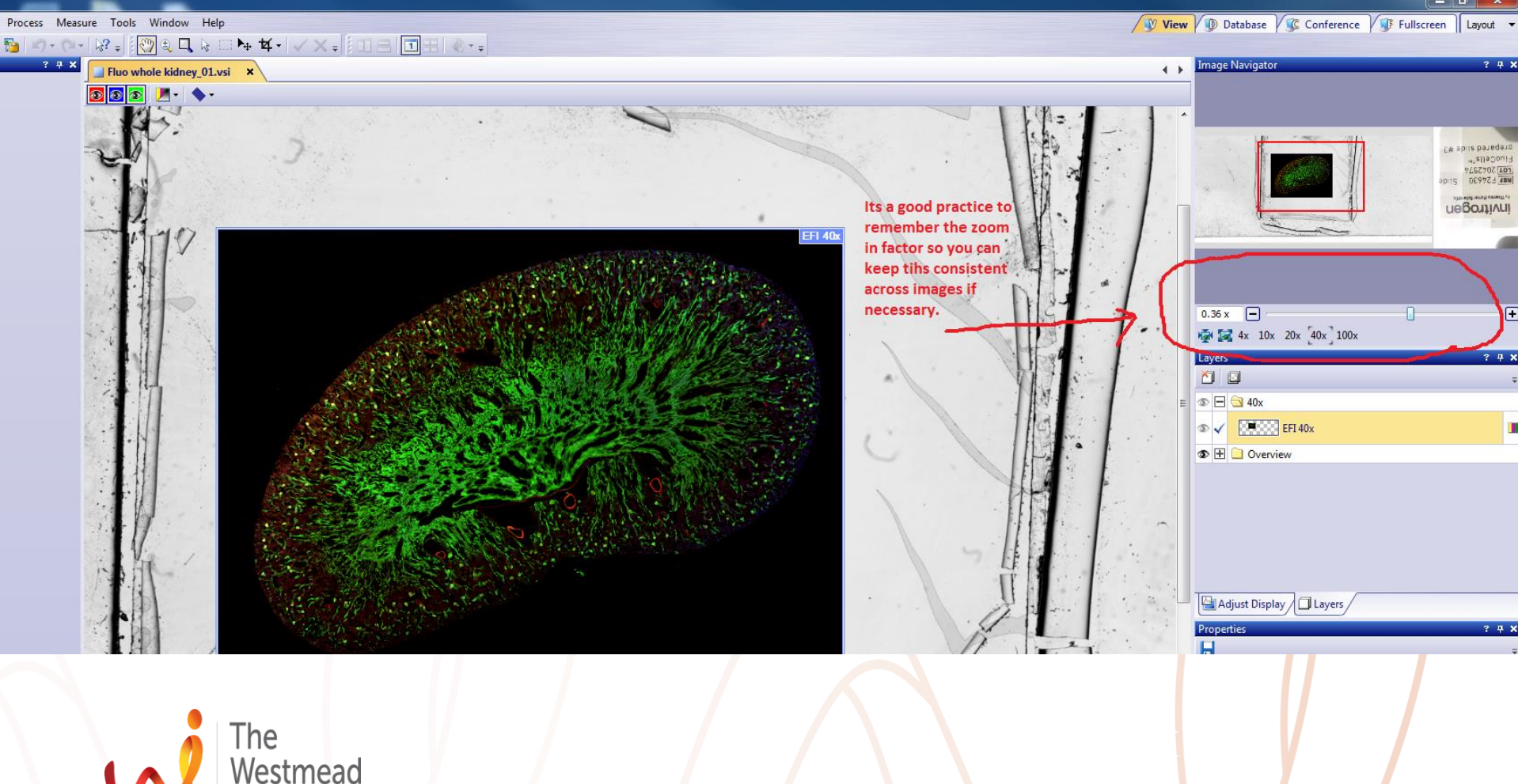

Institute

Finding cures. Saving lives. Giving hope.

2

- In this case, zoom in: 1.2X
- Now lets copy display image: "edit"—"copy display to clipboard"

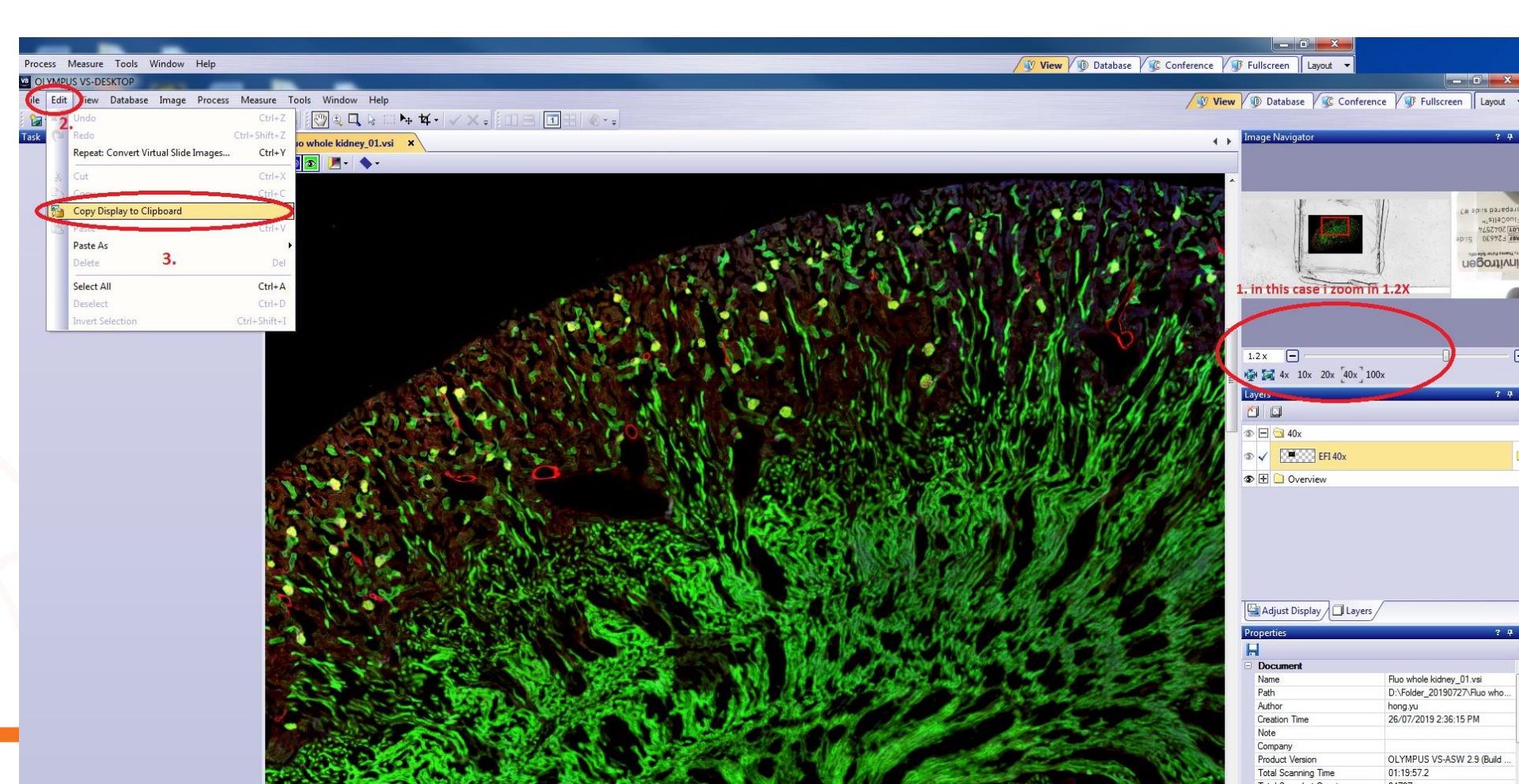

#### • Then paste this copied display image in Fiji ImageJ

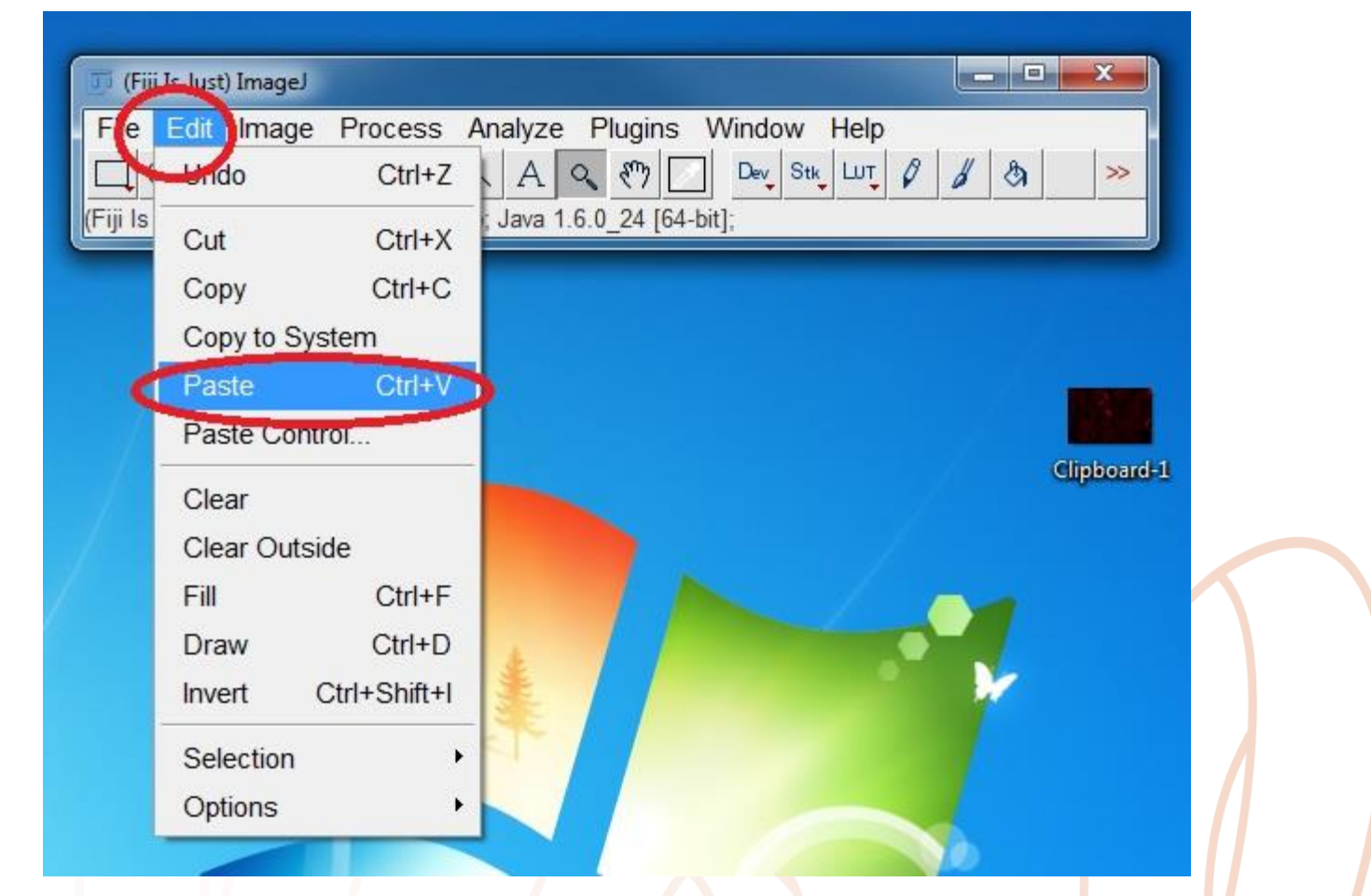

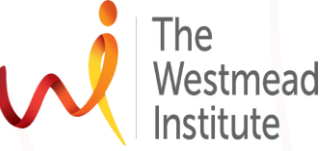

Finding cures. Saving lives. Giving hope.

#### • The display image looks like this in ImageJ as expected.

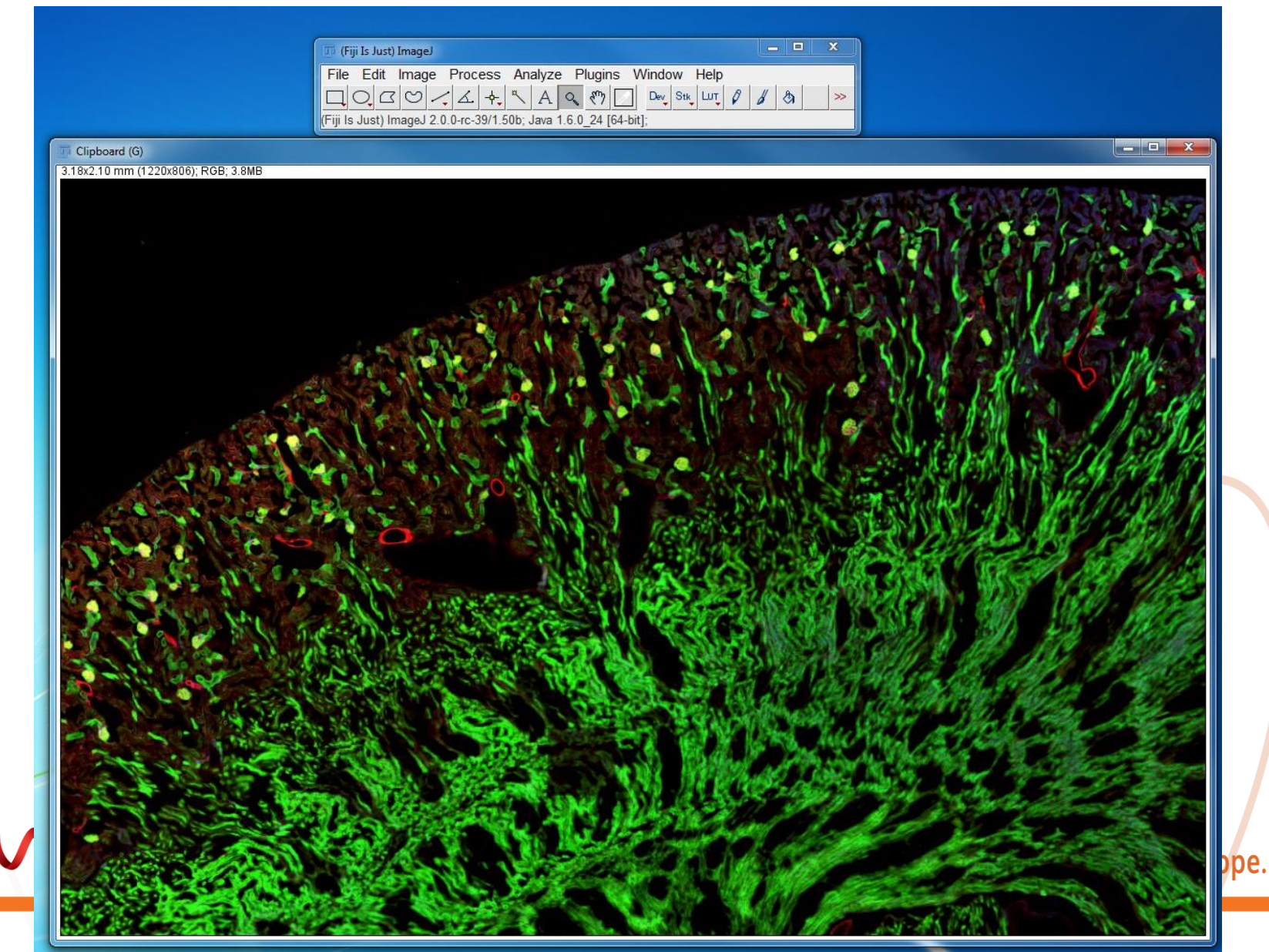

|                                                                                                    | 🔟 (Fiji Is Just) ImageJ     |                             |              |
|----------------------------------------------------------------------------------------------------|-----------------------------|-----------------------------|--------------|
|                                                                                                    | File Edit Image Process /   | Analyze Plugins Window Help | ,            |
|                                                                                                    | New •                       | A 🔍 🖑 🔽 Dev Stk Lut         | 0 8 3 3      |
|                                                                                                    | Open Ctrl+O                 | aht click to switch)        |              |
|                                                                                                    | Open Next Ctrl+Shift+O      | Tiff                        |              |
| In Image L save as "ONE-Tiff"                                                                                                    | Open Samples                | Gif                         |              |
| · III IIIages, save as Olvie-IIII                                                                                                    | Open Recent 🔹 🕨             | Jpeg                        |              |
|                                                                                                    | Import •                    | Text Image                  |              |
|                                                                                                    | Close Ctrl+W                | ZIP                         |              |
| 🔮 (Fiji Is Just) ImageJ                                                                                                    | Close All Ctrl+Shift+W      | Raw Data                    | 12:18:18:10  |
| File Edit Image Process Analyze Plugins Window Help                                                                                             | Save Ctrl+S                 | Image Sequence              | 1912 2       |
|                                                                                                    | Save As                     | AVI                         | 40 6 8 8     |
|                                                                                                    | Revert Ctrl+R               | DMP                         |              |
| OME-TIFF                                                                                                    | Dage Setur                  | PING                        |              |
|                                                                                                    | Prage Setup<br>Brint Ctrl+D |                             | PART         |
|                                                                                                    |                             | інт <u></u>                 | 17 D 114     |
|                                                                                                    | Export •                    | Selection                   | 1 2 1 1      |
|                                                                                                    | Quit                        | XY Coordinates              | A 64 00      |
|                                                                                                    | Fix Funny Filenames         | Results                     |              |
| U Bio-Formats Exporter                                                                                                    | Make Screencast             | Text                        | 11/2/1       |
|                                                                                                    |                             |                             |              |
| Save In: 🗂 Desktop 🔽 🖉 🖾 🔂 🔂                                                                                                    |                             | Analyze                     | L. M. Als S. |
|                                                                                                    | Star derto                  |                             |              |
| Computer                                                                                                    |                             | MHD/MHA compressed          | State of the |
| C Network                                                                                                    | READ BALL                   | Nrrd                        |              |
|                                                                                                    | - 18 3 12 S 3               |                             | N 3227       |
|                                                                                                    |                             | lons                        | Sec. Sec.    |
| nong.yu                                                                                                    |                             | XPM                         | & Stell 1    |
| Computer                                                                                                    |                             | LSS16                       | 185 144      |
| Snap-23                                                                                                    |                             | PDF                         | 1999 60      |
| 🗂 cell Sens Dimension V117 Manuals                                                                                                    |                             | Animated Gif                | - (21) A 20  |
|                                                                                                    |                             | EPS                         |              |
|                                                                                                    |                             | AmiraMesh                   |              |
| File Name: display copy                                                                                                    |                             | AmiraTable                  |              |
|                                                                                                    |                             | Biorad                      |              |
| Files of <u>Type</u> : OWE-TIFF ( $^{\circ}$ .ome.tift, $^{\circ}$ .ome.tift, $^{\circ}$ .ome.tif2, $^{\circ}$ .ome.tif8, $^{\circ}$ .ome.tif1) |                             | Wavefront .OBJ              |              |
|                                                                                                    |                             | Leica SP                    |              |
| Save Cancel                                                                                                    |                             | V3Draw                      |              |
|                                                                                                    |                             | OME-TIFF                    |              |
| Save selected file                                                                                                    |                             | PNG                         |              |
|                                                                                                    |                             | PNM                         |              |
|                                                                                                    |                             | Compressed TIFF             |              |

#### • Next: unselect these options

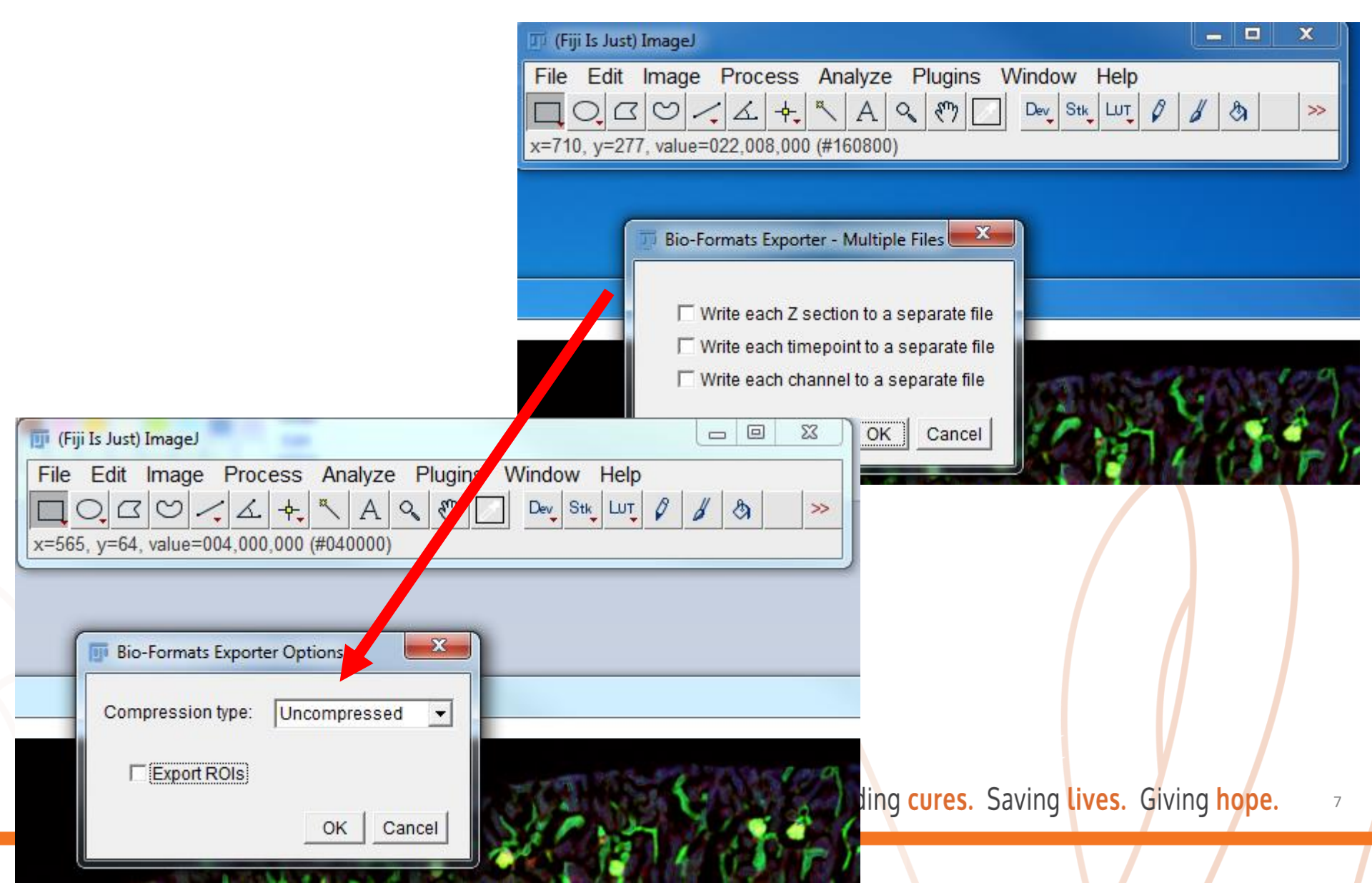

### Test if resolution of the displayed image is above 300dpi: find the image you just saved from ImageJ, right click on it, choose "properties", you will have a window popping up like this

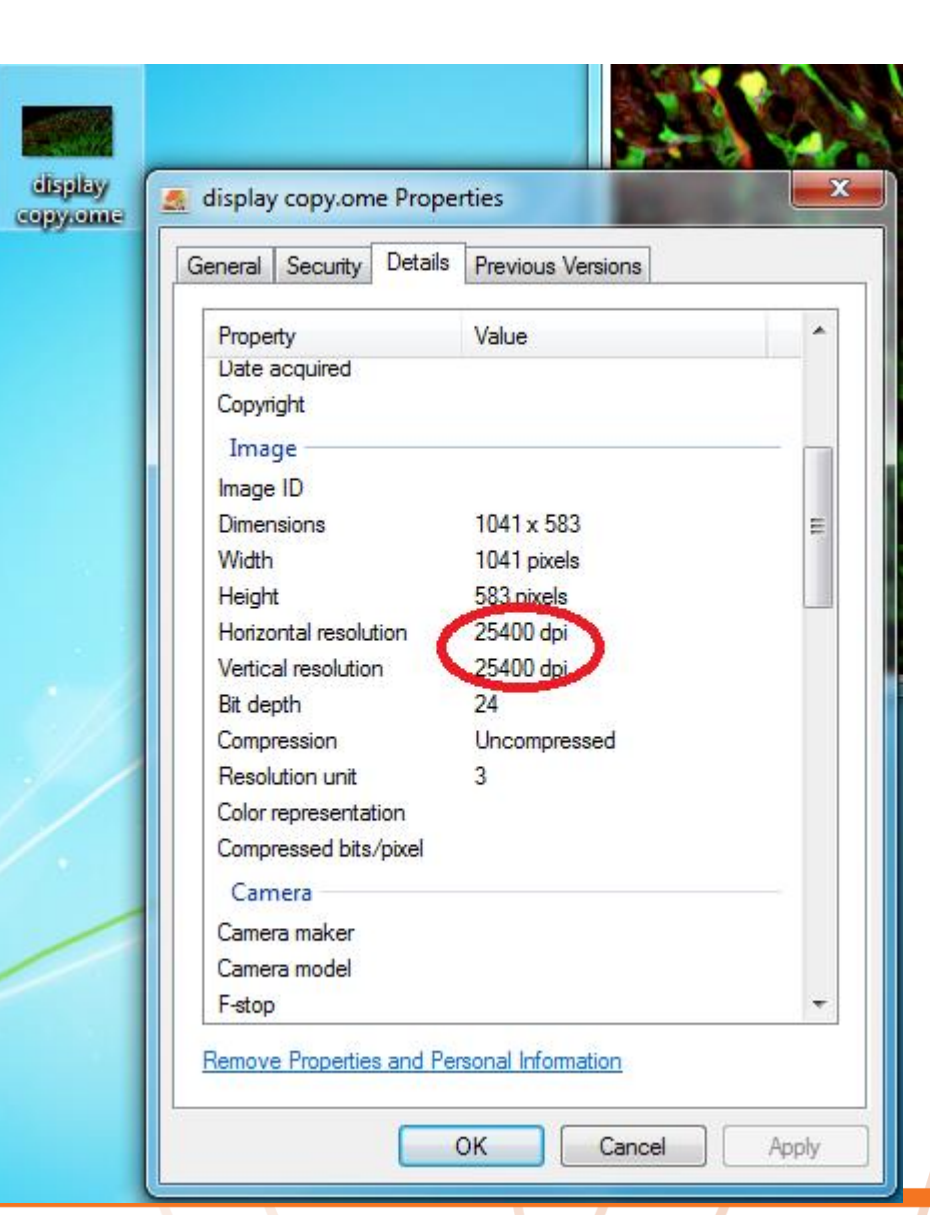

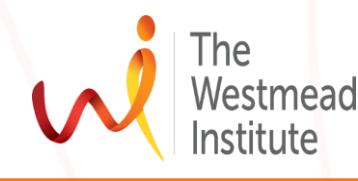